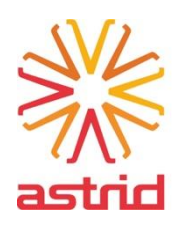

# Téléphonie 112(/1733/1722) back-up – NCU112 LIE Mode d'emploi

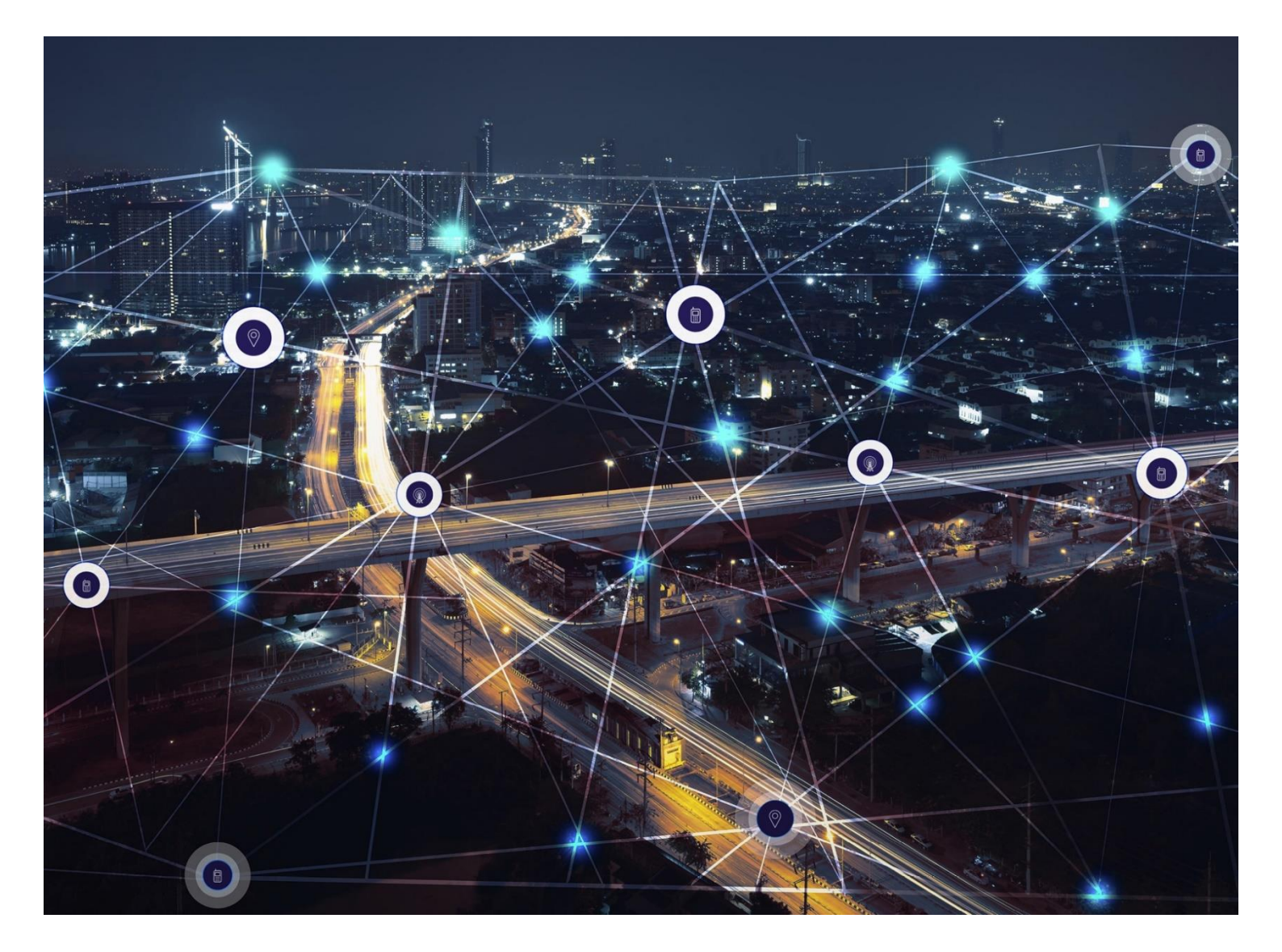

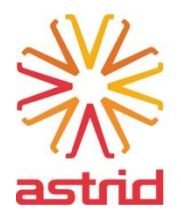

#### **Document Information**

| Ecrit par : | Gaëtan Horlin – Business Continuity Manager |
|-------------|---------------------------------------------|
| Version :   | 1.1.                                        |
| Date :      | 02/03/2022                                  |

#### **Document History**

| Date       | Auteur        | Version | Commentaire                     |  |
|------------|---------------|---------|---------------------------------|--|
| 28/01/2022 | Gaëtan Horlin | 1.0.    | Publication initiale            |  |
| 02/03/2022 | Gaëtan Horlin | 1.1.    | Correction de plusieurs erreurs |  |
|            |               |         |                                 |  |
|            |               |         |                                 |  |

## **Table of Contents**

| 1. |     | Conf  | figuration téléphonique d'une station de travail                          | 3 |
|----|-----|-------|---------------------------------------------------------------------------|---|
| 2. |     | Scén  | arios                                                                     | 3 |
|    | 2.1 | 1     | Naca s'arrête de fonctionner subitement                                   | 3 |
|    | 2.2 | 2     | Impression que moins d'appels entrants que d'habitude, voire plus du tout | 4 |
| 3. |     | Fiche | es réflex                                                                 | 5 |
| 4. |     | Proc  | édures1                                                                   | 9 |

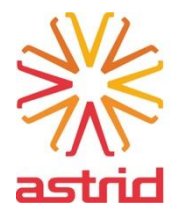

## 1. Configuration téléphonique d'une station de travail

Afin de les distinguer, les téléphones sont munis d'étiquettes indiquant leur fonction.

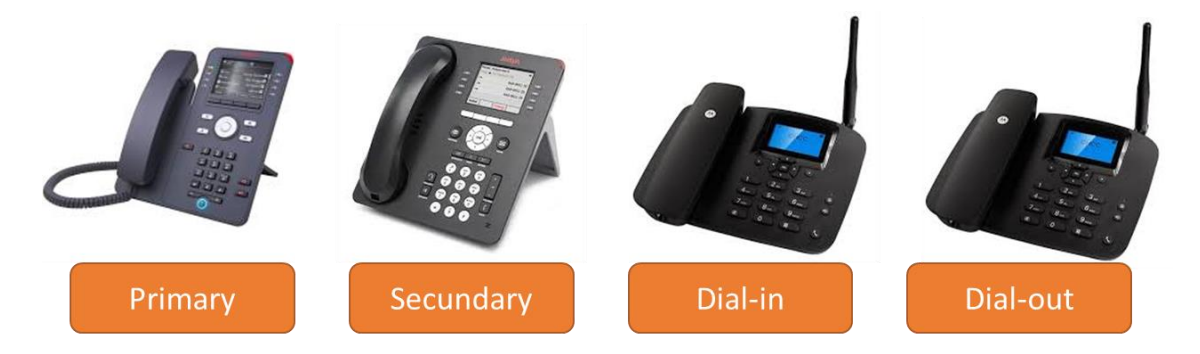

On distingue :

- Téléphone primaire (« Primary ») : appareil sur lequel les appels 112/1722/1733 arrivent en mode de fonctionnement normal (routine), en combinaison avec l'application intégrée Naca. Il s'agit d'un modèle J169 de marque Avaya.
- Téléphone secondaire (« Secundary ») : appareil sur lequel les appels 112/1722/1733 arrivent en mode de fonctionnement dégradé (plus de réception des appels d'urgence via la voie habituelle). Il s'agit d'un modèle 9611G de marque Avaya.
- **Téléphone Dial-in** : appareil sur lequel les appels 112/1722/1733 arrivent en mode de fonctionnement dégradé (plus de réception des appels d'urgence via la voie habituelle) après activation d'une procédure spécifique de reroutage des appels vers ces téléphones.
- Téléphone Dial-out : appareil de secours pour initier des appels sortants.

## 2. Scénarios

#### 2.1 Naca s'arrête de fonctionner subitement

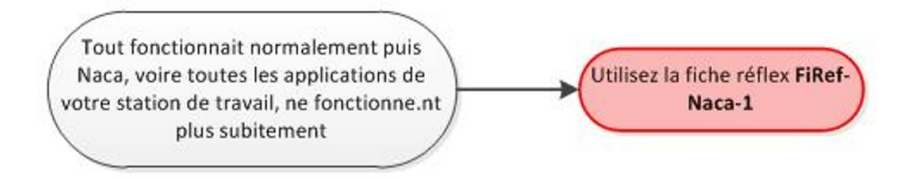

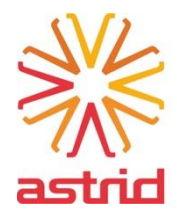

#### 2.2 Impression que moins d'appels entrants que d'habitude, voire plus du tout

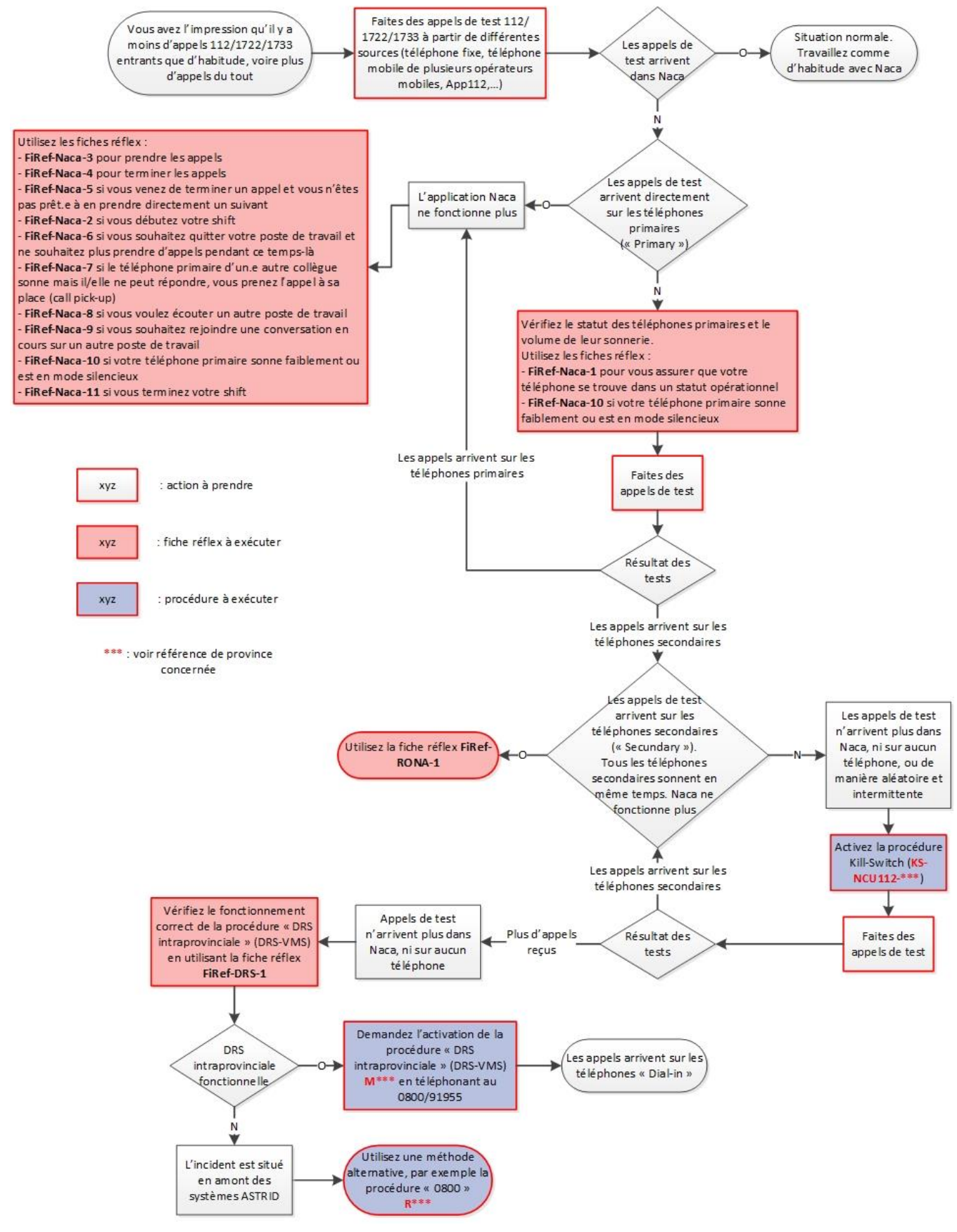

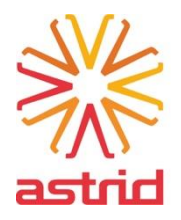

## 3. Fiches réflex

|                               | Situation                                                                                                    | Référence     | Page |
|-------------------------------|----------------------------------------------------------------------------------------------------|---------------|------|
|                               | Vous voulez vous assurer que votre téléphone se trouve<br>dans un statut opérationnel                                                | FiRef-Naca-1  | 6    |
|                               | Début de shift : s'enregistrer sur le système<br>téléphonique                                                                        | FiRef-Naca-2  | 7    |
|                               | Votre téléphone primaire (« Primary ») sonne, vous<br>prenez l'appel                                                                 | FiRef-Naca-3  | 8    |
|                               | Vous voulez terminer un appel pris directement sur votre téléphone primaire (« Primary »)                                            | FiRef-Naca-4  | 9    |
|                               | Vous venez de terminer un appel et vous n'êtes pas<br>prêt.e à en prendre directement un suivant                                     | FiRef-Naca-5  | 10   |
| Naca ne<br>fonctionne<br>plus | Vous souhaitez quitter votre poste de travail et ne souhaitez plus prendre d'appels pendant ce temps-là                              | FiRef-Naca-6  | 11   |
|                               | Le téléphone primaire d'un.e autre collègue sonne mais<br>il/elle ne peut répondre, vous prenez l'appel à sa place<br>(call pick-up) | FiRef-Naca-7  | 12   |
|                               | Vous voulez écouter un autre poste de travail                                                                                        | FiRef-Naca-8  | 13   |
|                               | Rejoindre une conversation en cours sur un autre poste de travail                                                                    | FiRef-Naca-9  | 14   |
|                               | Le téléphone primaire sonne faiblement ou est en mode silencieux                                                                     | FiRef-Naca-10 | 15   |
|                               | Fin de shift : quitter le système téléphonique                                                                                       | FiRef-Naca-11 | 16   |
|                               | Prendre les appels sur les téléphones secondaires<br>(« Secundary »)                                                                 | FiRef-RONA-1  | 17   |
|                               | Vérification du bon fonctionnement de la procédure DRS intraprovinciale (DRS-VMS) et exécution de celle-ci                           | FiRef-DRS-1   | 18   |

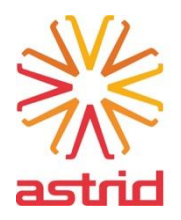

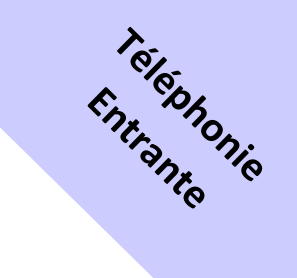

## FICHE REFLEX - FiRef-Naca-1

## SITUATION

 Tout fonctionnait normalement puis Naca, voire toutes les applications de votre station de travail, ne fonctionne.nt plus subitement

#### REACTION

- ✓ Afin de prendre les appels directement sur les téléphones primaires, assurez-vous que celui-ci est en statut « Manual In »
- ✓ Si ça n'est pas le cas, appuyez sur la touche à côté de « Manual In »

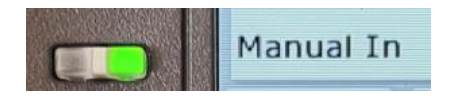

## DEGRADATION

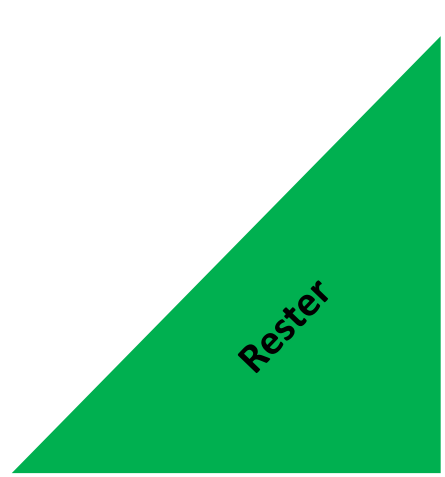

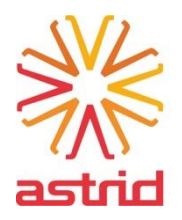

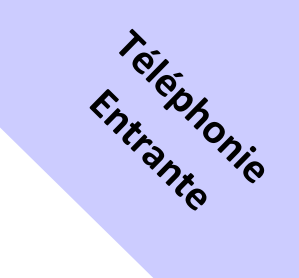

## FICHE REFLEX - FiRef-Naca-2

#### SITUATION

- ✓ L'application Naca ne fonctionne plus
- ✓ Début de shift : s'enregistrer sur le système téléphonique

#### REACTION

- ✓ Cherchez votre code d'agent pour le profil sous lequel vous voulez travailler (112, 1722 ou 1733)
- Sur votre téléphone primaire, tapez \*23 puis sur le code de l'agent que vous venez de rechercher
- ✓ Par défaut, l'état du téléphone après s'être connecté est « AuxWork »
- ✓ Pour recevoir des appels vous devez toujours appuyer sur « Manual

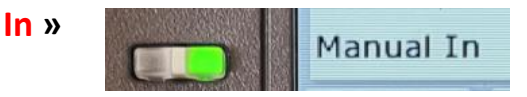

#### DEGRADATION

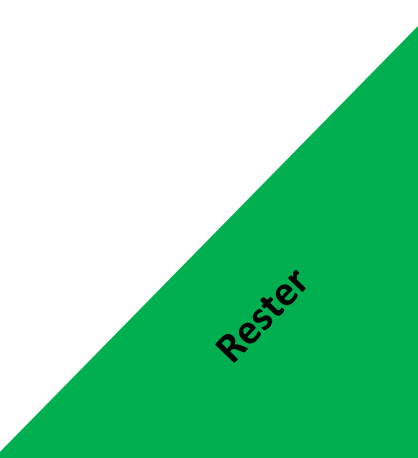

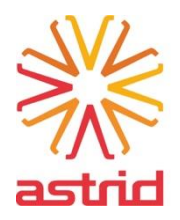

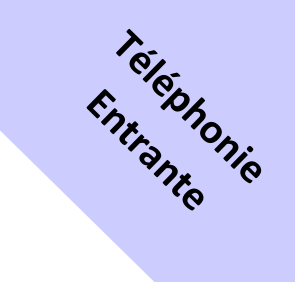

Rester

## FICHE REFLEX - FiRef-Naca-3

#### SITUATION

- ✓ L'application Naca ne fonctionne plus
- ✓ Votre téléphone primaire (« Primary ») sonne

#### REACTION

- ✓ Dès que votre téléphone primaire sonne :
  - Vous pouvez répondre à l'aide de la touche casque (1), de sorte que l'appel entrant passe par le casque, comme d'habitude

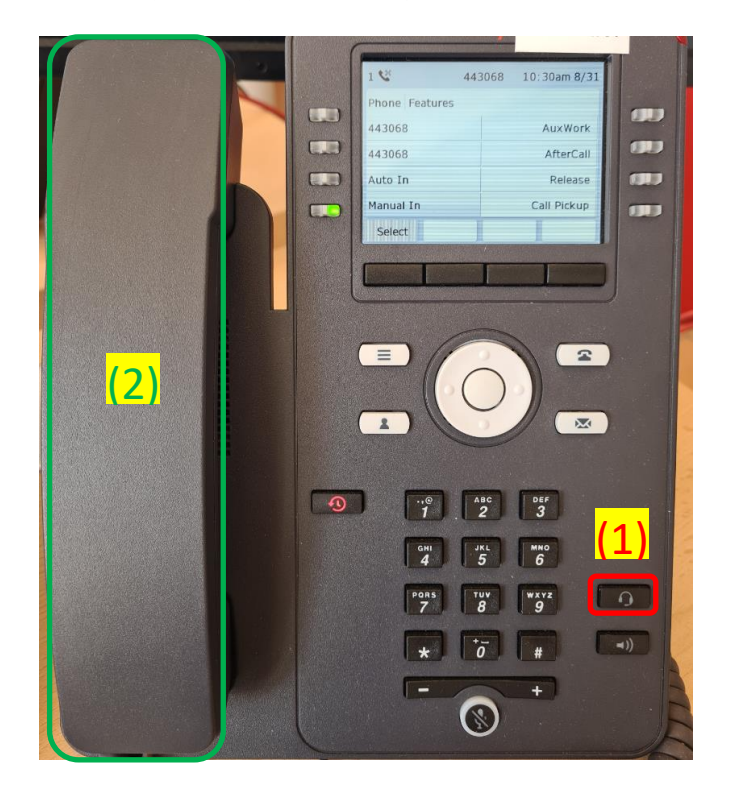

 Ou, vous pouvez également choisir de décrocher le combiné (2), auquel cas vous pouvez travailler avec le combiné

#### DEGRADATION

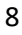

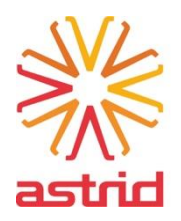

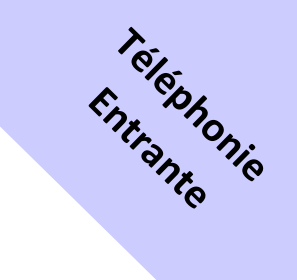

## **FICHE REFLEX - FiRef-Naca-4**

#### SITUATION

- ✓ L'application Naca ne fonctionne plus
- Vous voulez terminer un appel pris directement sur votre téléphone primaire (« Primary »)

#### REACTION

- Appuyez à nouveau sur la touche casque (1) ou raccrochez le combiné
  (2)
- ✓ Après l'appel, lorsque vous êtes prêt.e à prendre de nouveaux appels, appuyez sur la touche à côté de « Manual In » (3)

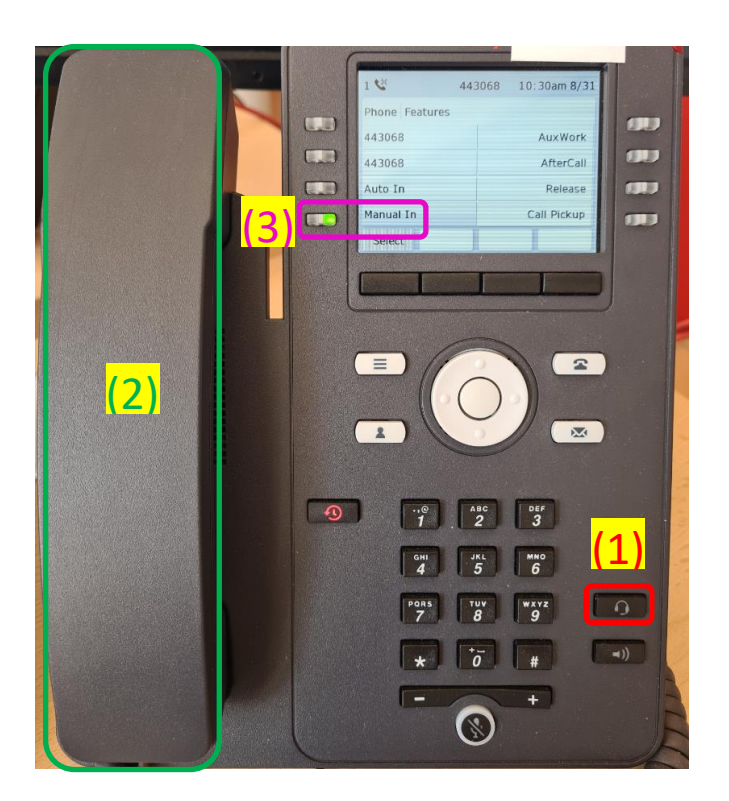

#### DEGRADATION

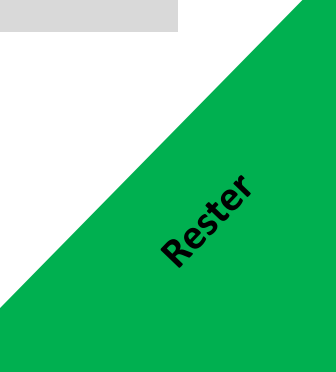

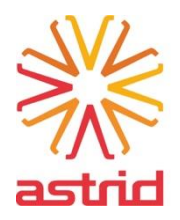

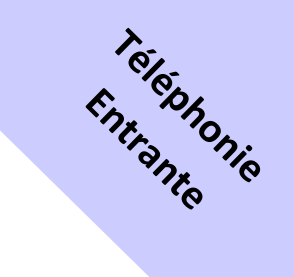

# FICHE REFLEX - FiRef-Naca-5

#### SITUATION

- ✓ L'application Naca ne fonctionne plus
- Vous venez de terminer un appel et vous n'êtes pas prêt.e à en prendre directement un suivant
- Si Naca était actif au préalable, la fonction « AfterCall » est activée sur votre téléphone primaire (un voyant vert est allumé à côté)

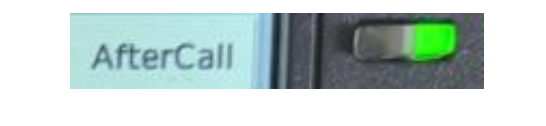

#### REACTION

 Lorsque vous êtes prêt.e à prendre de nouveaux appels, appuyez sur la touche à côté de « Manual In »

#### DEGRADATION

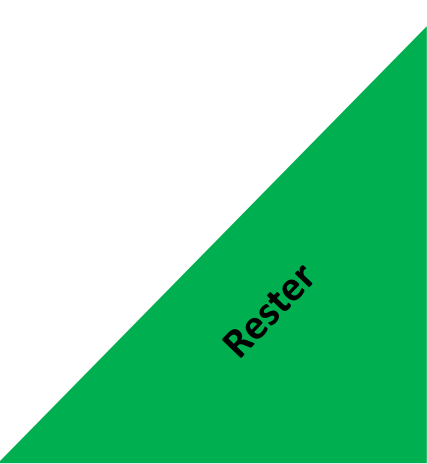

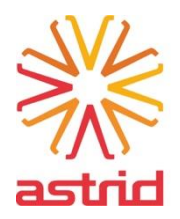

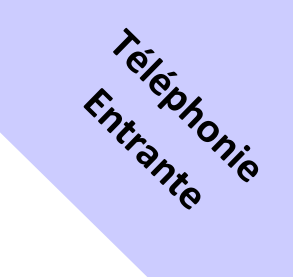

## FICHE REFLEX - FiRef-Naca-6

#### SITUATION

- ✓ L'application Naca ne fonctionne plus
- ✓ Vous souhaitez quitter votre poste de travail et ne pouvez donc plus prendre d'appels pendant ce temps-là

#### REACTION

 Lorsque vous quittez votre poste de travail, appuyez sur « AuxWork » de votre téléphone primaire, le voyant s'allume et vous ne recevrez pas de nouveaux appels

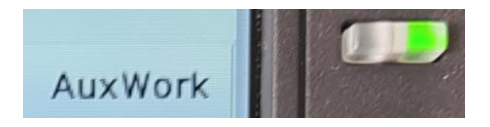

 Lorsque vous revenez à votre poste de travail, appuyez sur « Manual In » de votre téléphone primaire pour pouvoir à nouveau prendre des appels

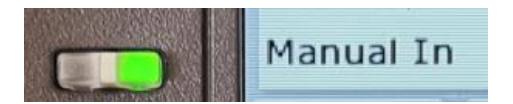

#### DEGRADATION

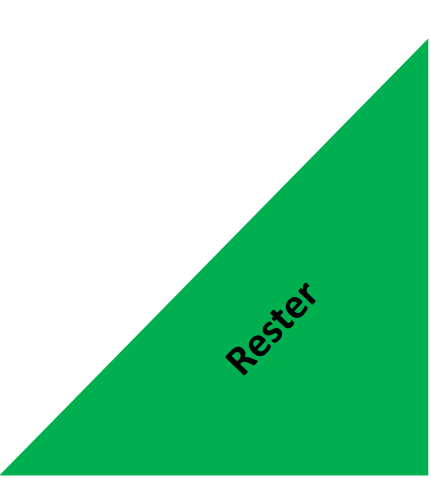

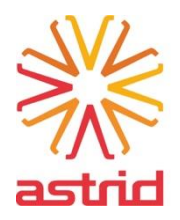

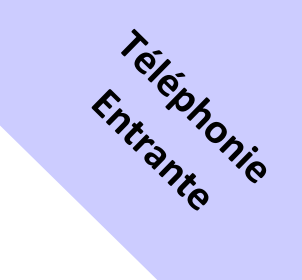

# FICHE REFLEX - FiRef-Naca-7

#### SITUATION

- ✓ L'application Naca ne fonctionne plus
- ✓ Le téléphone primaire d'un.e autre collègue sonne mais il/elle ne peut répondre, vous prenez l'appel à sa place (call pick-up)
- ✓ Le voyant situé à côté du bouton « Call Pickup » clignote

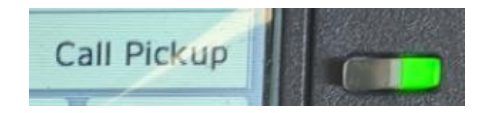

#### REACTION

✓ Appuyez sur le bouton « Call Pickup » pour prendre l'appel

DEGRADATION

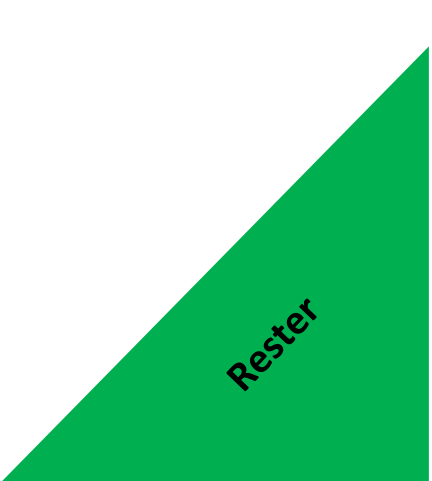

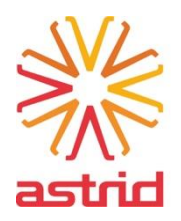

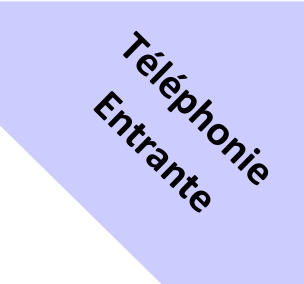

## **FICHE REFLEX - FiRef-Naca-8**

#### SITUATION

- ✓ L'application Naca ne fonctionne plus
- ✓ Vous voulez écouter un autre poste de travail

#### REACTION

- Tapez \*25 suivi du numéro du téléphone du poste de travail que vous voulez écouter
- Le numéro de téléphone se trouve sur l'écran du téléphone, en haut.
  Par exemple :

| C | 4              | way.   | PRIMAR       | Y |
|---|----------------|--------|--------------|---|
|   | 1 🥲            | 443068 | 10:30am 8/31 |   |
|   | Phone Features |        |              |   |
|   | 443068         |        | AuxWork      |   |
|   | 443068         |        | AfterCall    |   |
|   | Auto In        |        | Release      |   |
|   | Manual In      |        | Call Pickup  |   |
|   | Select         |        |              |   |
|   |                |        |              |   |

#### DEGRADATION

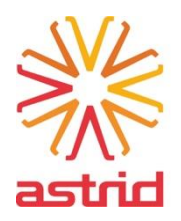

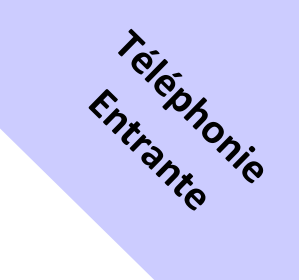

## **FICHE REFLEX - FiRef-Naca-9**

#### SITUATION

- ✓ L'application Naca ne fonctionne plus
- ✓ Rejoindre une conversation en cours sur un autre poste de travail

#### REACTION

- Tapez \*26 suivi du numéro du téléphone du poste de travail que vous voulez écouter
- Le numéro de téléphone se trouve sur l'écran du téléphone, en haut.
  Par exemple :

| C | 4              | way.   | PRIMAR       | Y |
|---|----------------|--------|--------------|---|
|   | 1 🥸            | 443068 | 10:30am 8/31 |   |
|   | Phone Features |        |              |   |
|   | 443068         |        | AuxWork      |   |
|   | 443068         |        | AfterCall    |   |
|   | Auto In        |        | Release      |   |
|   | Manual In      |        | Call Pickup  |   |
|   | Select         |        |              |   |
|   |                |        |              |   |

#### DEGRADATION

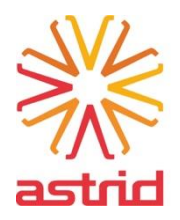

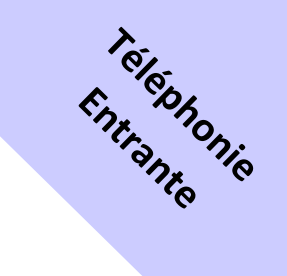

## FICHE REFLEX - FiRef-Naca-10

#### SITUATION

- ✓ L'application Naca ne fonctionne plus
- ✓ Le téléphone primaire sonne faiblement ou est en mode silencieux

#### REACTION

- Vous pouvez augmenter le volume de la sonnerie de votre téléphone à l'aide des touches situées sous le clavier numérique
- ✓ Pour ce faire, vous ne devez pas être en communication. Autrement, vous allez augmenter le volume de la conversation en cours

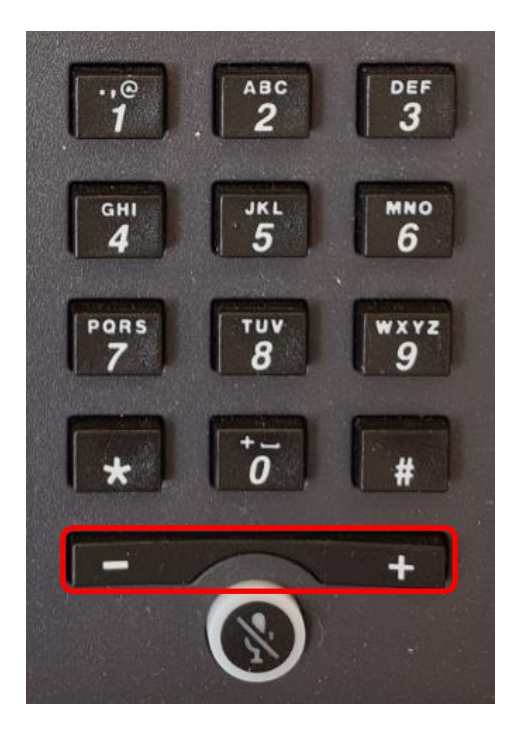

#### DEGRADATION

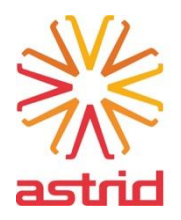

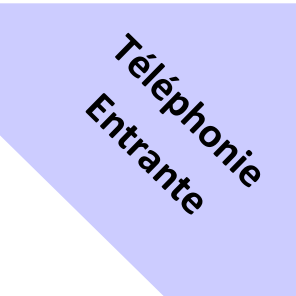

## FICHE REFLEX - FiRef-Naca-11

#### SITUATION

- ✓ L'application Naca ne fonctionne plus
- ✓ Fin de shift : quitter le système téléphonique

#### REACTION

✓ Tapez \*24 et raccrochez

DEGRADATION

✓ Pas applicable

Rester

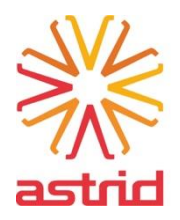

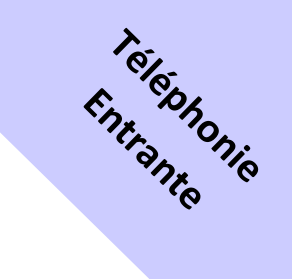

## FICHE REFLEX - FiRef-RONA-1

#### SITUATION

- ✓ L'application Naca ne fonctionne plus
- ✓ Les appels arrivent sur les téléphones secondaires (« Secundary »)
- Tous les téléphones secondaires sonnent en même temps (mode « RONA »)

#### REACTION

 De la même manière qu'avec votre téléphone primaire (« Primary »), prenez les appels, mais ici, à partir de votre téléphone secondaire (« Secundary »)

#### DEGRADATION

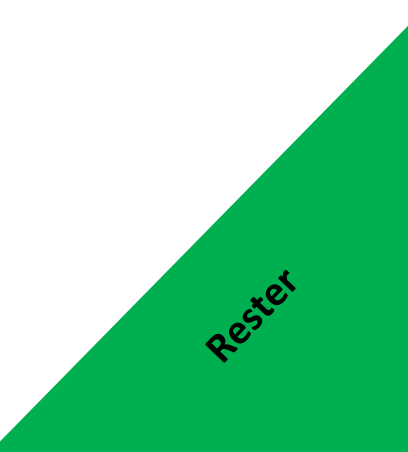

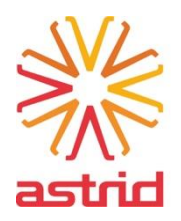

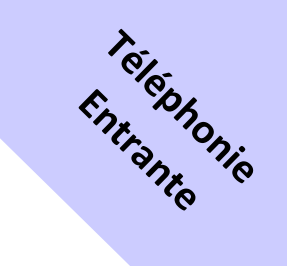

# FICHE REFLEX - FiRef-DRS-1

#### SITUATION

- Avant d'en demander l'activation, vous vous assurez d'abord que la procédure DRS intraprovinciale (DRS-VMS) M335 est fonctionnelle
- ✓ Lorsqu'elle aura été activée, cette procédure DRS intraprovinciale va router les appels 112(/1722/1733) vers les téléphones « Dial-in »

#### REACTION

- Enregistrez sur le système téléphonique les téléphones Dial-in qui prendront les appels. Pour ce faire, utilisez et exécutez la « Procédure de l'Agent » (voir pages 20 & 21) ou l'interface web VMS
- Assurez-vous que tout est fonctionnel en faisant un appel de test au 02/2048498. Cet appel doit arriver sur un des téléphones Dial-in enregistré sur le système téléphonique
- Si l'appel de test arrive bien sur un des téléphones Dial-in, vous pouvez exécuter la procédure M335 (voir page 23) en téléphonant au 0800/91955 et en suivant les instructions se trouvant sur cette procédure

#### DEGRADATION

✓ Plus d'information de localisation de l'appelant (AML)

## PROCEDURE(S) / FICHE(S) REFLEX TIERCE(S)

| Procédure « DRS intraprovinciale » M335 |  |
|-----------------------------------------|--|
| Procédure de l'Agent                    |  |
|                                         |  |

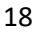

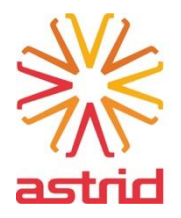

# 4. Procédures

| Procédure                      | Référence     | Page    |
|--------------------------------|---------------|---------|
| Procédure de l'Agent           | -             | 20 & 21 |
| Procédure « Kill-Switch »      | KS-NCU112-LIE | 22      |
| Procédure DRS intraprovinciale | M335          | 23 & 24 |
| Procédure « 0800 »             | -             | -       |

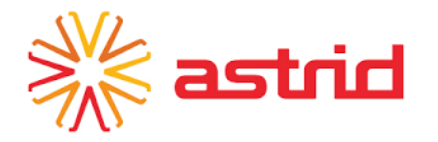

# NB : manœuvre à réaliser lorsque le Supco / chef de salle vous informe qu'il a demandé à Proximus l'exécution de la procédure DRS intra-provinciale, en vue de faire re-router les appels 101 ou 100/112 vers les appareils Dial In

Procedure Login Agent

| Action                                             | Choix                  | Remarque      |
|----------------------------------------------------|------------------------|---------------|
| Démarrer la configuration                          |                        |               |
| Appeler le numéro IVR Proximus                     | 078/150465             |               |
| <u>Sélection de la langue:</u>                     |                        |               |
| Pour continuer en Français appuyez sur 2           | 2                      |               |
| <u>Se logger:</u>                                  | Voir sticker téléphone | (illustration |
| Veuillez introduire votre code d'accès (code PIN). | (1)                    | ci-dessous)   |
| Activer l'agent                                    |                        |               |
| Pour vous connecter appuyez sur 1                  | 1                      |               |
| Fin:                                               |                        |               |
| Vous êtes maintenant connecté.                     | raccrocher             |               |
|                                                    | Voir sticker téléphone | (illustration |
| NB : numéro de ligne de votre appareil             | (2)                    | ci-dessous)   |

#### Illustration Dial In :

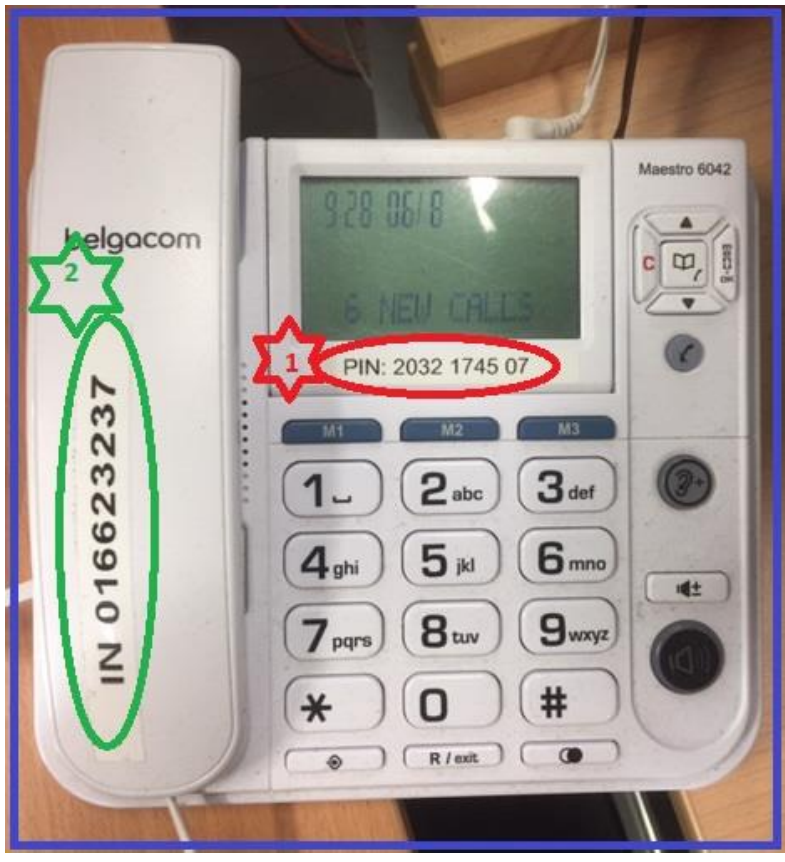

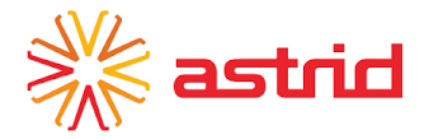

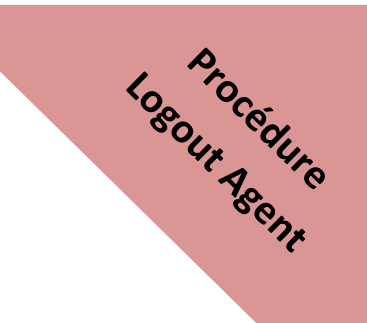

## **DESACTIVATION DU TRANSFERT DES APPELS**

| Action                                               | Choix                  | Remarque      |
|------------------------------------------------------|------------------------|---------------|
| Démarrer la configuration                            |                        |               |
| Appeler le numéro IVR Proximus                       | 078/150465             |               |
| Sélection de la langue:                              |                        |               |
| Pour continuer en Français appuyez sur 2             | 2                      |               |
| Se logger:                                           | Voir sticker téléphone | (illustration |
| Veuillez introduire votre code d'accès (code PIN).   | (1)                    | ci-dessous)   |
| Désactiver l'agent                                   |                        |               |
| Vous êtes connecté en tant qu'agent joignable sur le |                        |               |
| numéro XXX. Pour vous déconnecter, appuyez sur 1     | 1                      |               |
| Fin:                                                 |                        |               |
| Vous n'êtes actuellement plus connecté.              | raccrocher             |               |

Illustration Dial In :

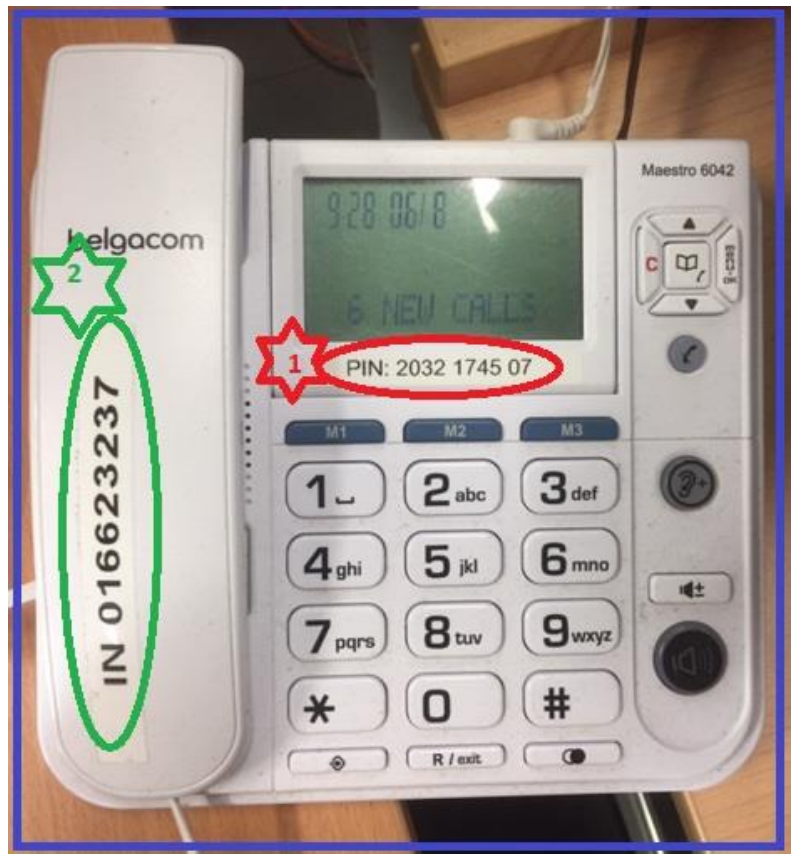

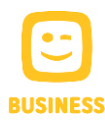

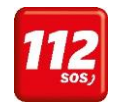

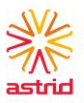

## NCU112 LIE - Procédure "Kill Switch" Avaya

#### Information spécifique concernant ce document

Numéro de référence : KS-NCU112-LIE

But : activation forcée de RONA/ACD en cas de perturbation Naca Bien entendu, la procédure ne peut jamais être effectuée à partir de Naca, mais directement à partir d'un téléphone.

#### ACTIVATION "KILL SWITCH" DÉSENGAGEMENT NACA

**<u>Etape 1</u>** : appelez le **411219**, avec un téléphone **<u>primaire</u>** AVAYA. Vous allez entendre un message :

"Pour désactiver Naca, tapez 0, pour réactiver Naca, tapez 1"

**<u>Etape 2</u>**: appuyez sur <mark>0</mark>. Ensuite, vous entendrez le message de confirmation :

"Naca est maintenant désactivé"

Etape 3 : faites un appel test vers le 112.

Etape 4 : fermez tous les clients Naca.

Le premier appel active la cloche RONA, ainsi que les 7 autres téléphones RONA.

Le système envoie également automatiquement vers RONA/ACD tous les appels en attente qui se trouvaient auparavant dans la file d'attente Naca, afin de ne perdre aucun appel.

#### DESACTIVATION "KILL SWITCH" RÉENGAGEMENT NACA

Etape 1 : redémarrer tous les clients Naca.

**<u>Etape 2</u>** : appelez le **411219**, avec un téléphone **<u>primaire</u>** AVAYA. Vous allez entendre un message :

"Pour désactiver Naca, tapez 0, pour réactiver Naca, tapez 1"

**<u>Etape 3</u>**: appuyez sur **1**. Ensuite, vous entendrez le message de confirmation :

"Naca est à nouveau activé"

**Etape 4 :** faites un appel test vers le 112.

Tous les appels sont à nouveau envoyés vers Naca.

#### QUE FAIRE si cela ne fonctionne pas ?

Appelez Astrid Service Center au 02/5006789. Ceux-ci peuvent prendre contact avec Telenet Business (NEXTEL) pour demander qu'ils vérifient le renvoi d'appels.